## **NeuroShell Trader**

The CAM Indicator Patterns described by Barbara Star, PhD can be easily implemented with a few of NeuroShell Trader's over 800 indicators. Simply select 'New Indicator ...' from the 'Insert' menu and use the Indicator Wizard to create the following indicators:

| CAM-UP | And2( A>=B(ADX(High,Low,Close,10,5), Lag(ADX(High,Low,Close,10,5),1)),<br>A>B(MACD(Close,12,26), Lag(MACD(Close,12,26),1)))                                     |
|--------|----------------------------------------------------------------------------------------------------|
| CAM-PB | And2( A<=B( ADX(High,Low,Close,10,5), Lag(ADX(High,Low,Close,10,5),1)),<br>A <b(macd(close,12,26), lag(macd(close,12,26),1)))<="" td=""></b(macd(close,12,26),> |
| CAM-DN | And2( A>=B( ADX(High,Low,Close,10,5), Lag(ADX(High,Low,Close,10,5),1)),<br>A <b(macd(close,12,26), lag(macd(close,12,26),1)))<="" td=""></b(macd(close,12,26),> |
| CAM-CT | And2( A<=B( ADX(High,Low,Close,10,5), Lag(ADX(High,Low,Close,10,5),1)),<br>A>B(MACD(Close,12,26), Lag(MACD(Close,12,26),1)))                                    |

Users of NeuroShell Trader can go to the STOCKS & COMMODITIES section of the NeuroShell Trader free technical support Website to download a copy of any of the traders' tips.

Marge Sherald, Ward Systems Group, Inc 301 662 7950, E-mail sales@wardsystems.com http://www.neuroshell.com

Figure 1: A NeuroShell Trader Chart showing the CAM Indicator Patterns on VZ.